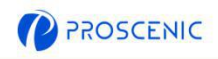

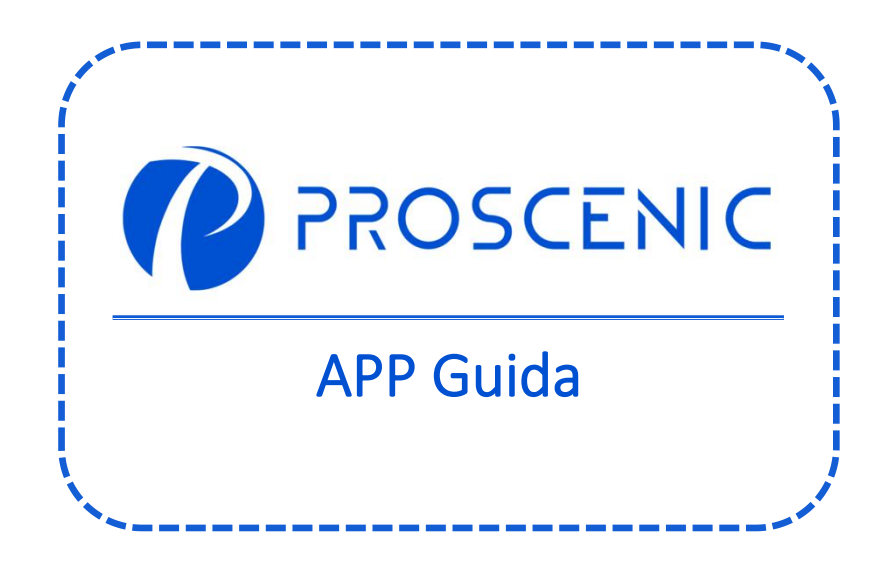

P

PER PROVARE TUTTE LE FUNZIONALITA' AVANZATE, SI RACCOMANDA DI USARE L'APP **PROSCENIC** PER CONTROLLARE IL TUO ROBOT ASPIRAPOLVERE. 1. Come collegare il tuo robot aspirapolvere alla Proscenic APP

Prima di iniziare, assicurati che:

- Il tuo robot abbia la batteria sufficientemente carica prima di configurarlo.
- Assicurati che il tuo smartphone sia collegato alla 2.4Ghz. Se la tua rete wireless è dual band, assicurati di agganciarti alla 2.4Ghz.
- Il Nome del tuo WiFI e la password non contengano caratteri o simboli speciali che possano compromettere la connessione.
- Durante la configurazione rimani con il tuo smartphone e il tuo robot aspirapolvere, il più vicino possibile al router durante la configurazione.

## 1.1 Download dell'APP e INSTALLAZIONE

Cerca Proscenic APP su App Store (dispositivi iOS) o su Google Play (dispositivi Android).

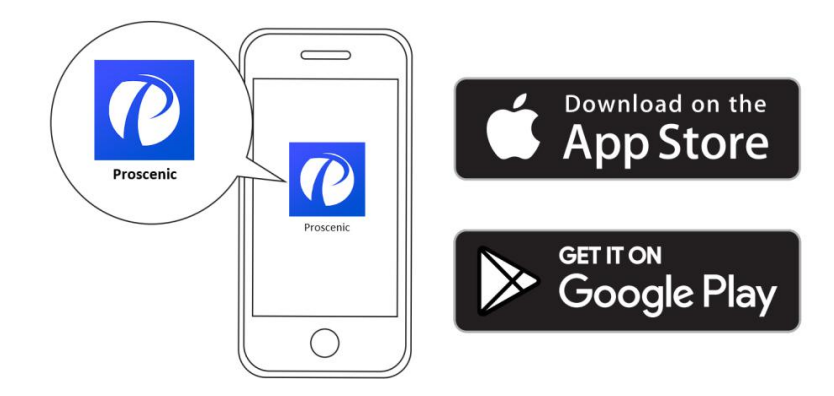

In alternativa, puoi scansione il QR Code qui sotto per scaricare l'APP:

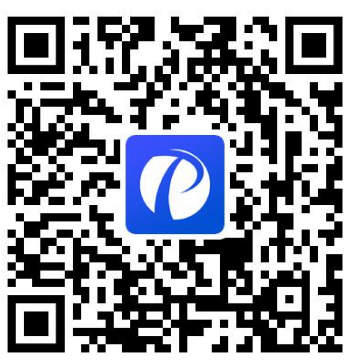

- 1.2 Connessione sull'app tramite WiFi
- A. Apri l'APP e se ancora non l'hai fatto, crea il tuo account e successivamente procedi con il login (Ricordati di accettare i Termini di Condizione prima di continuare).
- B. Premi su "Aggiungi manualmente" e seleziona il modello del tuo robot.
- C. Tieni premuto su "()" e" ()" per 5 secondi, finché il LED WiFi non inizia a lampeggiare.

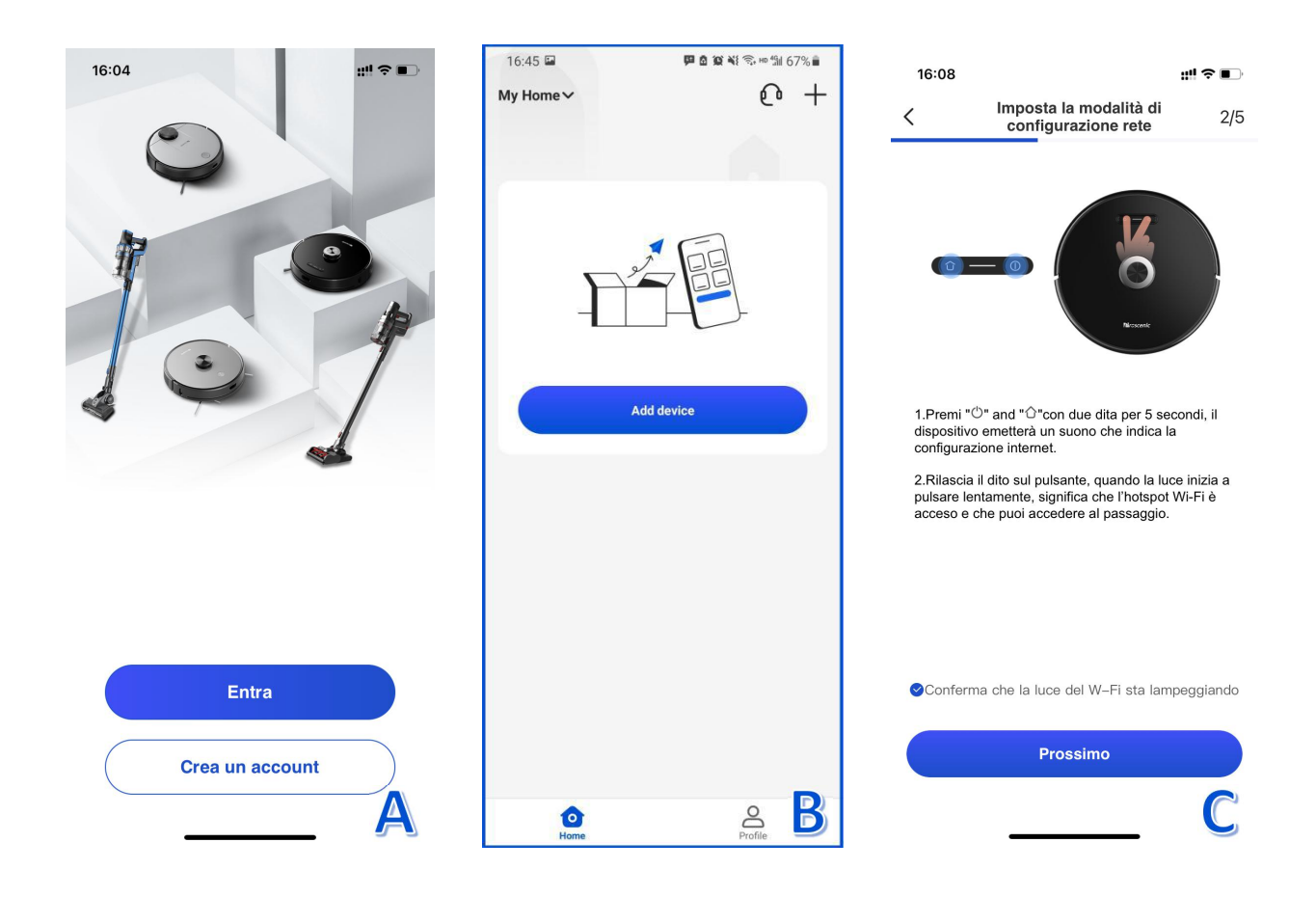

|   | Slowly flashing blue  | Waiting for connection               |
|---|-----------------------|--------------------------------------|
| 0 | Rapidly flashing blue | Connecting with your wireless router |
|   | Solid blue            | Connected with your wireless router  |

## 1.2 Connessione sull'app tramite WiFi

- D. Seleziona la rete WiFi da 2.4Ghz (ad esempio PDCN) e inserisci la password del tuo WiFi. Poi premi il tasto "Prossimo".
- E. Nella pagina delle impostazioni WiFi, passa dalla rete Wifi da 2.4Ghz dove sei connesso alla rete Wifi del robot, ovvero al Wifi con denominazione Proscenic-M8-xxxx. Poi torna a "Proscenic"
- F. Tornare a Proscenic APP e completare la connessione WiFi.

| 16:08 - 배우 프                                        |                                                                                                    | ;:!! 중 ∎⊃                                                                        | 16:05 🕇                                                           | :                                                                                                    | ‼?∎ | 16:06            | ::!!                                                                                                    | 4G 🔳            |
|-----------------------------------------------------|----------------------------------------------------------------------------------------------------|----------------------------------------------------------------------------------|-------------------------------------------------------------------|----------------------------------------------------------------------------------------------------|-----|------------------|----------------------------------------------------------------------------------------------------|-----------------|
| <                                                   | Aggiungi la tua rete Wi-Fi                                                                                                    | 3/5                                                                              | < Ten                                                             | tativo di connessione<br>dispositivo                                                                                | 4/5 | <                | Connessione dispositivo                                                                                                    | 5/5             |
| Se                                                  | eziona una rete per connettere il di<br>(Supporta solo la rete Wi-Fi da 2.                                                                                                    | <b>spositivo.</b><br>4G)                                                         |                                                                   | 115                                                                                                    |     | Quan<br>telefond | do ti connetti al dispositivo, posiziona i<br>e il dispositivo il più vicino possibile al                                     | l tuo<br>router |
|                                                     | rest2.4                                                                                                    | >                                                                                |                                                                   | Prosenic-XXX                                                                                                    |     |                  | 100%                                                                                                    |                 |
| 1.<br>cc<br>2.<br>fre<br>im<br>3.<br>tu<br>ra<br>4. | truzioni di configurazione di ret<br>Conferma se la password Wi-Fi è inserit<br>rrettamente.<br>Conferma se l'ambiente di rete è nella b<br>equenza 2.4G. Se il router di casa è un d<br>posta le SSID 2.4G e 5G in modo differe<br>Controlla se il filtro per indirizzo MAC è a<br>o router, o se il numero di indirizzi IP ass<br>ggiunto il limite.<br>Se l'errore di associazione persiste, con | e<br>a<br>anda di<br>ual-band,<br>inte.<br>attivo sul<br>egnati ha<br>tattare il | Ref<br>1.Vai nelle impo<br>2. Connettiti alla<br>3. Torna a Prosc | te Wi-Fi attuale:test2.4<br>stazioni WLAN sul tuo telefor<br>rete WiFi Proscenic-XXX.<br>cenic dopo la connessione. | 10. |                  | <ul> <li>Dispositivo trovato</li> <li>Registra il dispositivo su smart cloud</li> <li>Inizializzazione dispositivo</li> </ul> |                 |
|                                                     | Prossimo                                                                                                    | D                                                                                |                                                                   | Prossimo                                                                                                    | E   |                  | Completa                                                                                                    | F               |

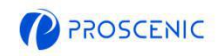

### Prima di iniziare, assicurati che:

- Il tuo aspirapolvere è acceso e che abbia sufficiente batteria per procedere durante la configurazione.
- Il tuo robot sia correttamente connesso a Proscenic APP.
- Possiedi già un dispositivo per comandare con Alexa, per esempio Amazon Echo
- Hai già collegato l'app di Alexa e Proscenic a internet.
- 2.1 Connessione ad Alexa
- A. Apri Proscenic APP e clicca su "Profilo".
- B. Clicca su "Amazon Alexa".
- C. Premi su "Sign In With Amazon" e continua sull'APP di Amazon Alexa.

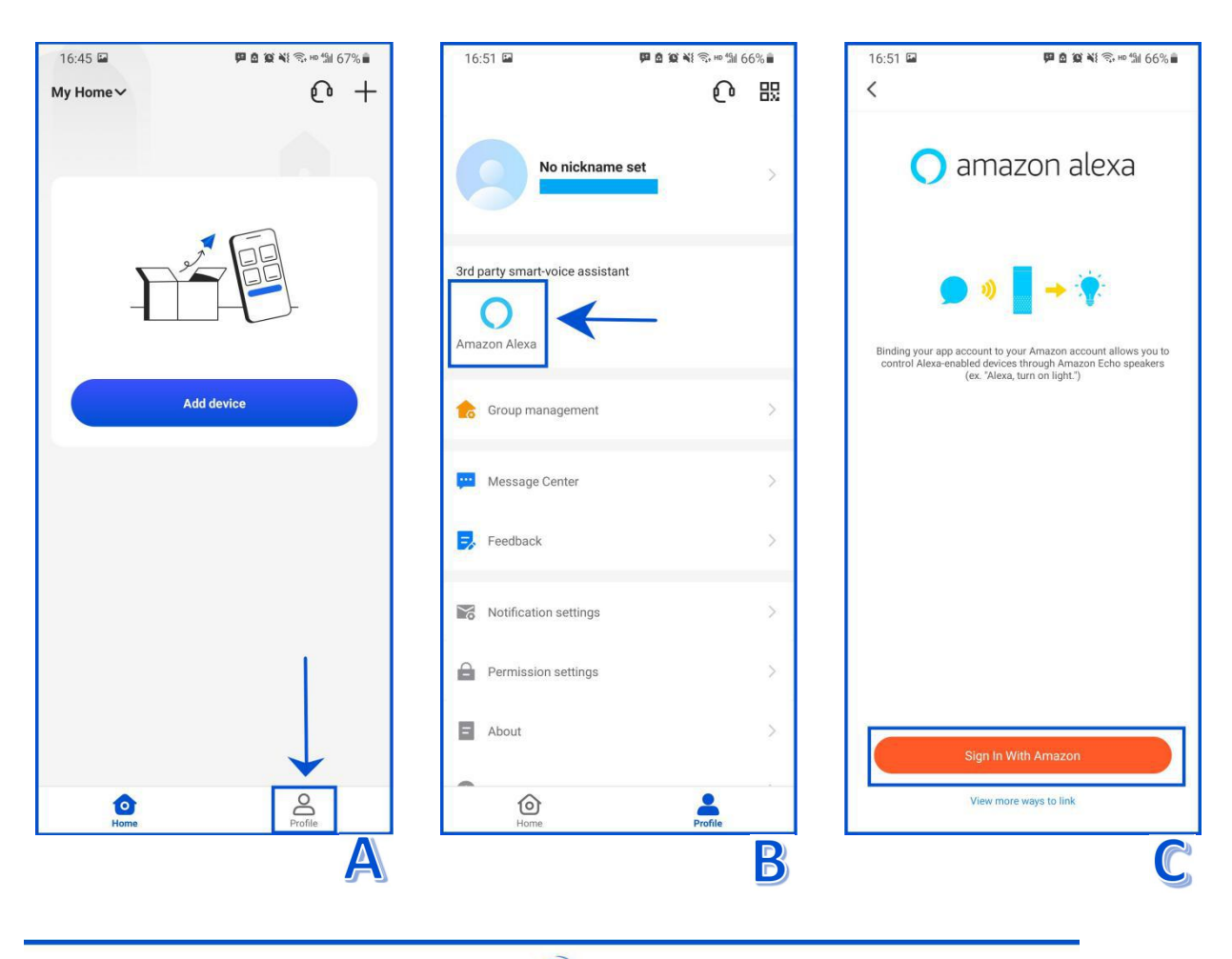

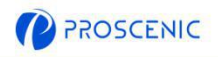

### 2.1 Collegamento Alexa

- D. Premi su "Consenti" per abilitare la skill di Proscenic.
- E. Dopo che hai dato l'autorizzazione, la skill Proscenic sarà configurata.

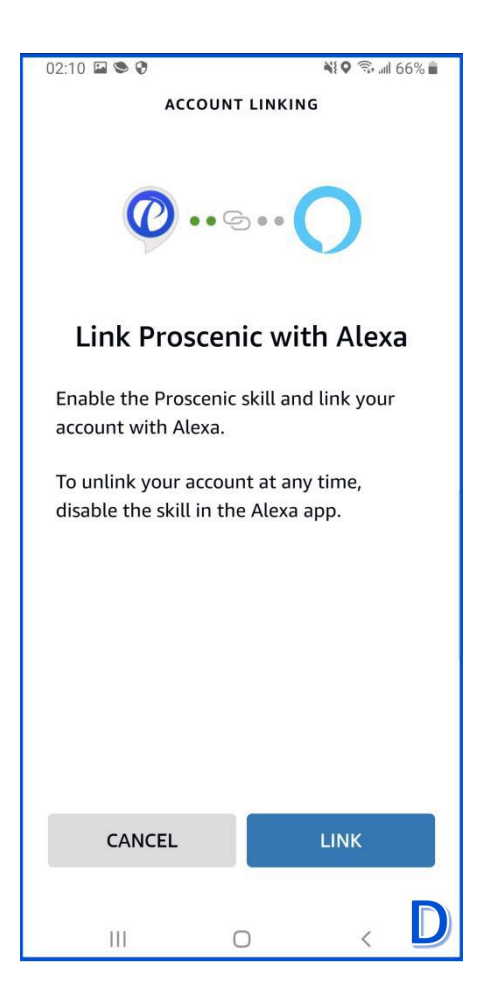

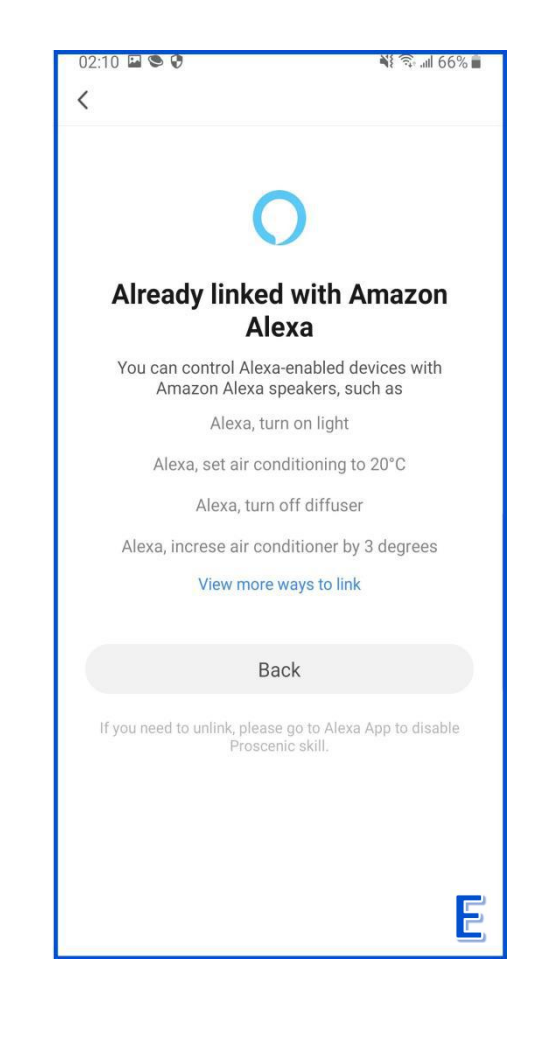

IT

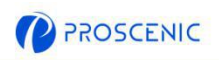

### 2.2 Comandi vocali di Alexa

### Accendi On/Off

- Alexa, accendi <nome dispositivo>
- Alexa, spegni <nome dispositivo>

Altri comandi da sviluppare grazie alla tecnologia Alexa.

# 3. Come controllare il tuo robot con Google Assistant

# Prima di iniziare, assicurati che:

- Il tuo aspirapolvere è acceso e che abbia sufficiente batteria per procedere durante la configurazione.
- Il tuo robot sia correttamente connesso a Proscenic APP.
- Hai già configurato il tuo account di Google Home.
- Hai già configurato l'app Google Home e di Proscenic al tuo WiFi.
- 3.1 Connessione a Google Assistant
- A. Apri Proscenic APP e clicca su "Profilo".
- B. Clicca su "Google Home".
- C. Clicca "Link with Google Assistant", e continua sull'app di Google Home.

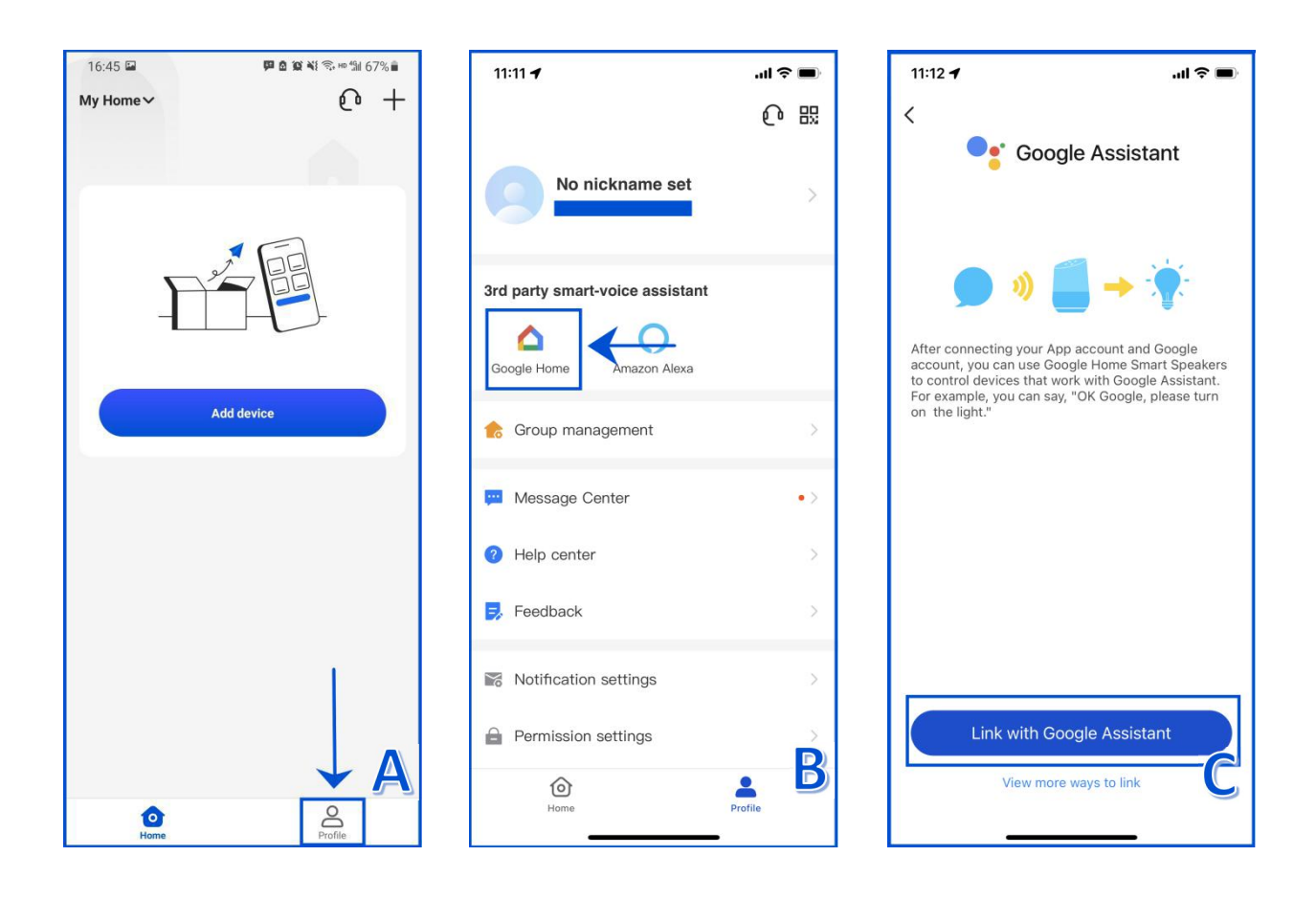

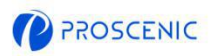

- D. Premi su "Accetta e collega".
- E. Seleziona il dispositivo e poi "Next".
- F. Seleziona la tua casa e poi "Next".

G. Seleziona la stanza del robot e in fine "Next". Ora hai collegato il robot a Google Assistant

correttamente!

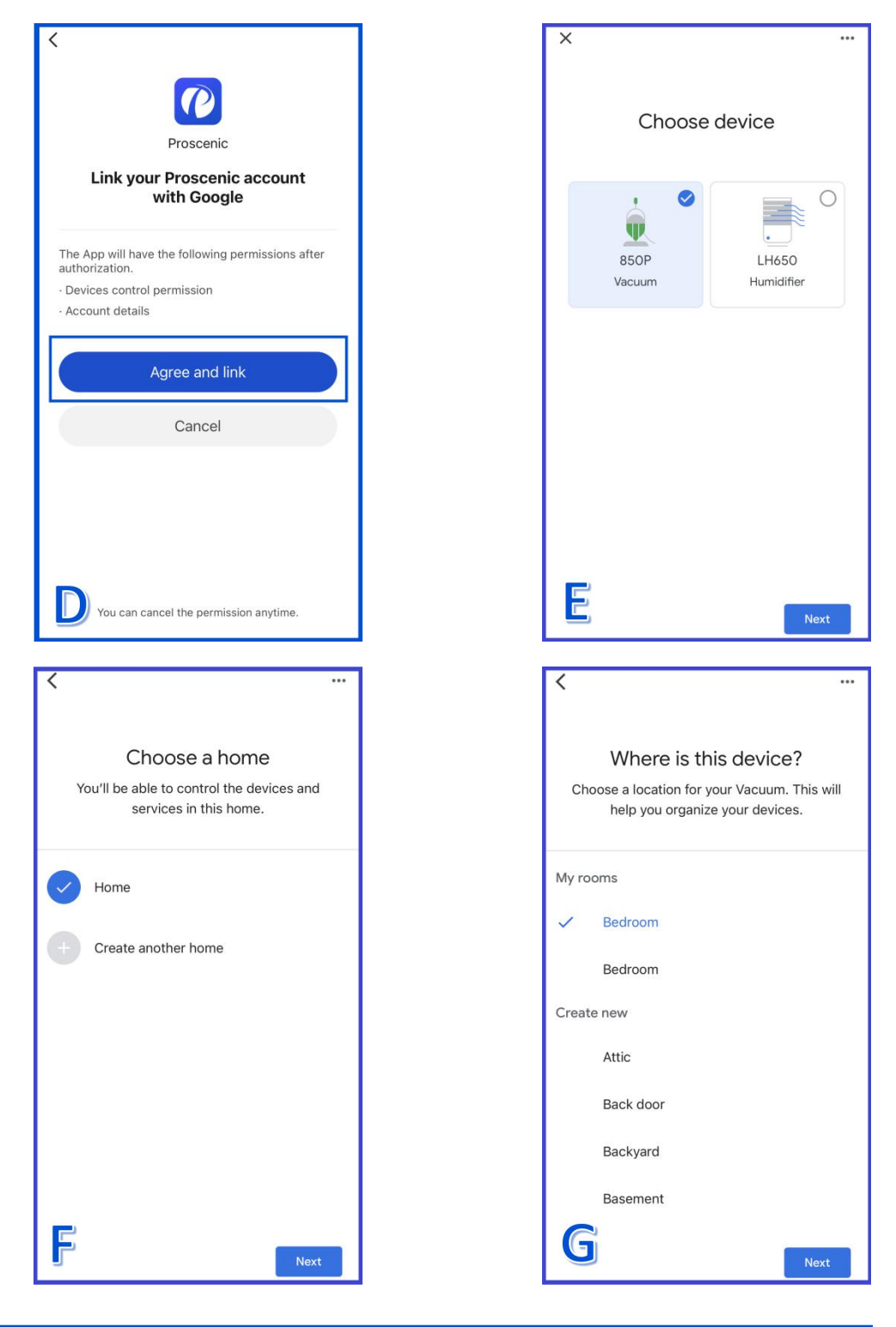

### 3.2 Comandi vocali di Google Assistant

### Accendi On/Off

- Ok Google, accendi <nome dispositivo>
- Ok Google, ferma <nome dispositivo>

#### Cambia la Modalità

- OK Google, imposta <nome dispositivo> su <spot>
- OK Google, imposta <nome dispositivo> su <ricarica>
- OK Google, imposta <nome dispositivo> su <smart>
- OK Google, imposta <nome dispositivo> su <mop>

#### Cambia Aspirazione

- OK Google, imposta potenza aspirazione di <nome dispositivo> su <uno>
- OK Google, imposta potenza aspirazione di <nome dispositivo> su <due>
- OK Google, imposta potenza aspirazione di <nome dispositivo> su <tre>

#### Chiedi Il livello della batteria

OK Google, quanto è la batteria di <nome dispositivo>?

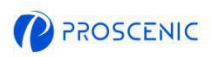

## 4. Risoluzione problemi

- Non è possible collegare il robot alla mia rete Wireless
- \* Assicurati che la password del WiFi sia corretta.
- \* Assicurati che la distanza tra il tuo smartphone, robot aspirapolvere e router sia

sufficiente per far avvenire la connessione.

- \* Assicurati che sia abilitato il 2.4Ghz nel tuo router. Il 5Ghz non è supportato.
- Non riesco a collegare il robot aspirapolvere ad Amazon Alexa.
- \* Assicurati che il robot sia collegato al tuo smartphone
- \* Assicurati che il tuo robot sia connesso a Proscenic APP.
- \* Assicurati di aver abilitato "Proscenic" Skill in Alexa APP.
- \* Assicurati che il tuo robot sia stato individuate da Alexa APP.
- \* Assicurati di utilizzare i comandi vocali corretti.
- Non riesco a collegare il robot aspirapolvere a Google Assistant.
- \* Assicurati che il robot sia collegato al tuo smartphone.
- \* Assicurati che il tuo robot sia connesso a Proscenic APP.
- \* Assicurati di aver abilitato l'applicazione "Proscenic" su Google Assistant.
- \* Assicurati che il robot sia connesso a Google Home APP.
- \* Assicurati di usare i comandi vocali corretti per comandare con Google Assistant.

P

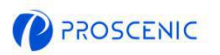

# 5. APP Online per Servizio Clienti

Per qualsiasi problema, sentiti libero di contattarci quando vuoi.
 Il nostro servizio di assistenza clienti ti aiuterà al più presto.

- 5.1 Come contattarci tramite APP Online per Servizio Clienti
- A. Apri Proscenic APP e premi su " ?".
- B. Clicca su "Send us a message"
- C. Seleziona la tua problematica e contattaci.

| 12:26 🖬  | <b>四 说 ¥</b> | 12:22 📕 🗑 🕷 🖏 23% 🔒             | 12:22 🖬 📮 🛱 🏹 🖘 🛍 23% 🗋                                                                                                    |
|----------|--------------|---------------------------------|----------------------------------------------------------------------------------------------------|
| My Home∨ | @ +          | Welcome to Proscenic $$ $	imes$ | ← Proscenic Support X                                                                                                    |
| 850P     | LH650        | Start a conversation            | Vertical Vertical   Vertical Vertical   Vertical |
| Dome     | Profile      | B                               | C                                                                                                    |

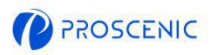

# 6. Contatti del servizio clienti

|                 | Servizio e-mail         | Telefono            |  |
|-----------------|-------------------------|---------------------|--|
| United States   | Service-us@proscenic.cn | .1(022) 212 1210    |  |
| Canada          | Service-ca@proscenic.cn | +1(833) 313 1310    |  |
| United Kingdom  | Service-uk@proscenic.cn |                     |  |
| Deutschland     | Service-de@proscenic.cn |                     |  |
| France          | Service-fr@proscenic.cn | +44 (0)808 273 7688 |  |
| Italia          | Service-it@proscenic.cn |                     |  |
| España          | Service-es@proscenic.cn |                     |  |
| 日本              | Service-jp@proscenic.cn | 050-5533-2720       |  |
| Other Countries | Support@proscenic.com   | /                   |  |